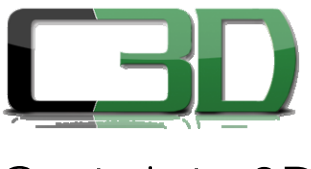

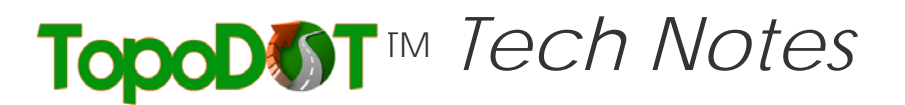

## Certainty 3D

November 15, 2012

To: General Release

From: Jennifer Triana Certainty 3D, Inc.

## **Re:** Guide to Load Point Cloud Data in TopoDOT – Flow Chart

## Loading Point Cloud Data in TopoDOT

This guide's purpose is to illustrate the many methods to import data in TopoDOT and to help the user decide which is the most practical method for the current application.

The following flow charts show the options to load pointcloud data in TopoDOT based on the data type (terrestrial or static, airborne, mobile, etc) and the file type (ASCII, LAS, DOT, etc). The flow paths show which specific tool to use (all tools are display in "quotation" marks); nevertheless, it does not explain how to use the tools. For further instructions on the tools use, please refer to the same graphs under the <u>TopoDOT Wiki</u> <u>Manual</u>. There you will be able to find direct links form the flow chart boxes to the tool's description.

For more information please contact us.

Author: Jennifer Triana Certainty 3D, LLC 7035 Grand National Drive, Suite 101 Orlando, FL 32819 Tel: 407 248 0160 Email: jennifer.triana@certainty3d.com www.certainty3d.com

\*\*CERTAINTY 3D PROVIDES TECHNICAL DOCUMENTS AND WORKAROUNDS "AS IS" WITHOUT WARRANTY OF ANY KIND, WHETHER EXPRESS OR IMPLIED, INCLUDING WARRANTIES OF MERCHANTABILITY AND FITNESS FOR A PARTICULAR PURPOSE. IN NO EVENT SHALL CERTAINTY 3D OR ITS SUPPLIERS BE LIABLE FOR ANY DAMAGES WHATSOEVER INCLUDING DIRECT, INDIRECT, INCIDENTAL, CONSEQUENTIAL, LOSS OF DATA, OR LOSS OF BUSINESS PROFITS OR SPECIAL DAMAGES, THAT MAY OCCUR AS A RESULT OF IMPLEMENTING ANY WORKAROUND OR ANY SUGGESTION OUTLINED IN ANY CERTAINTY 3D SUPPORT TECHNICAL DOCUMENT, EVEN IF CERTAINTY3D OR ITS SUPPLIERS HAVE BEEN ADVISED OF THE POSSIBILITY OF SUCH DAMAGES.

> 7039 Grand National Drive, Suite 100, Orlando, FL 32819 Phone: 407-248-0160 Fax: 407-641-9062

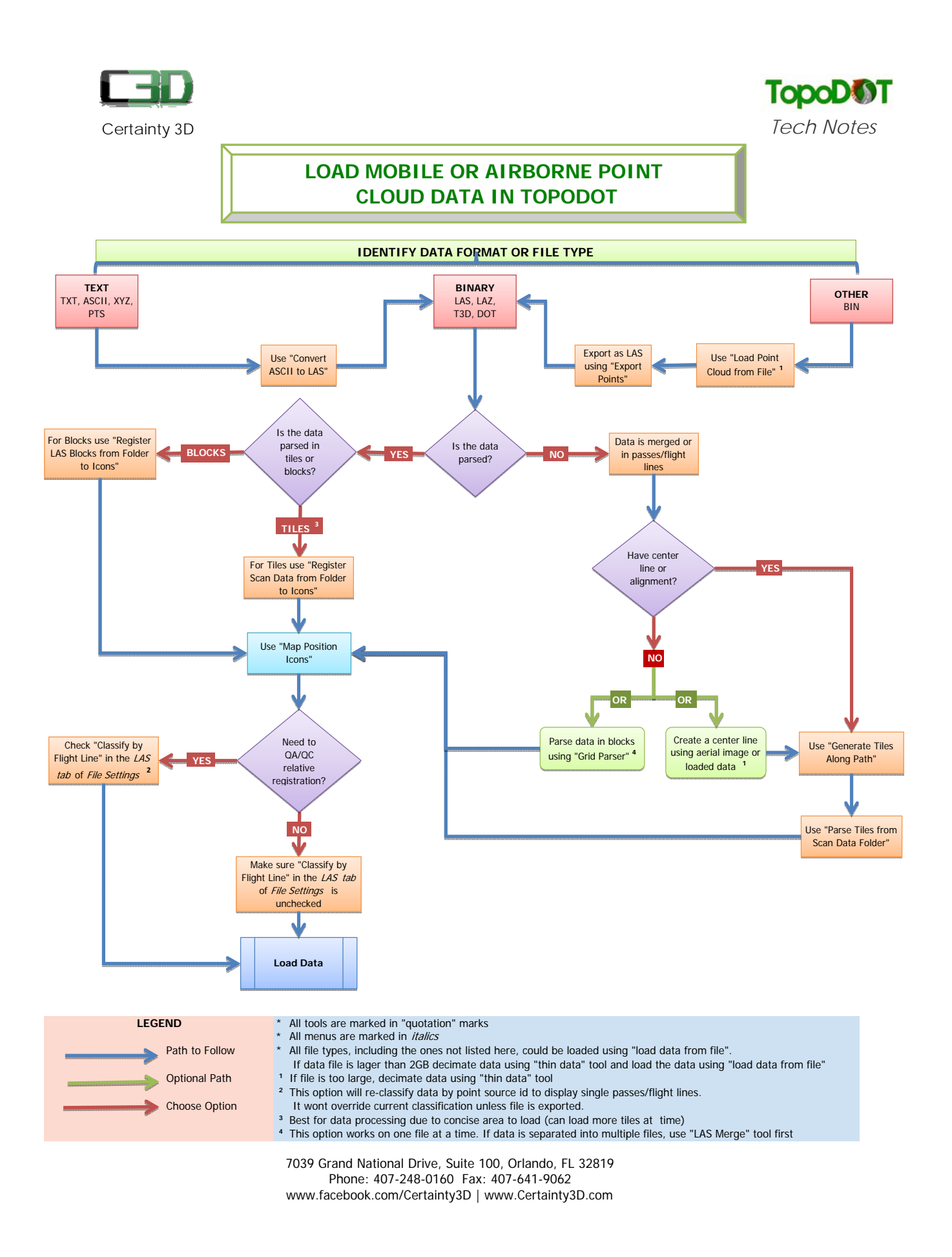

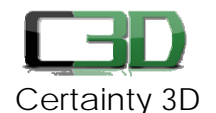

## LOAD STATIC POINT CLOUD DATA IN TOPODOT

TopoD T Tech Notes

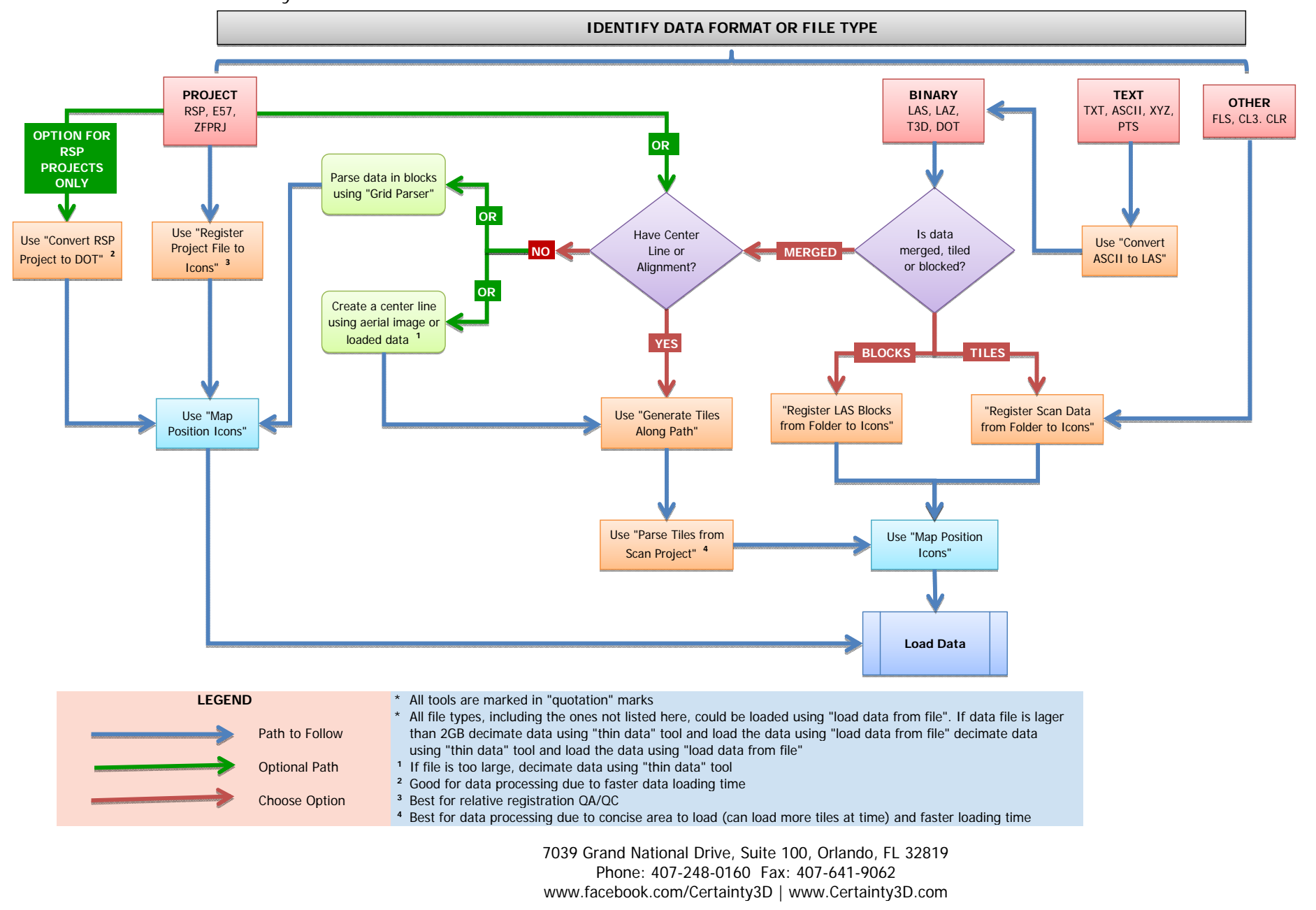